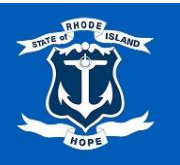

**Buyer** 

## Create Receipt/Create Receipt Adjustment

This is a step-by-step guide on how to create a receipt, and how to create a receipt adjustment, for a purchase order in the ERP system.

1. In the ERP system search bar, type in *Create Receipt* and then select **Create Receipt** task.

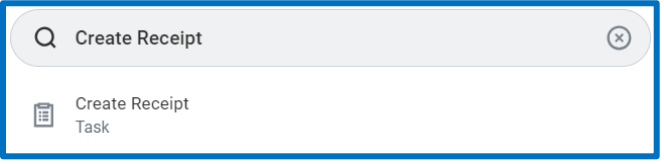

- 2. Select a Document Number.
- 3. To Fully Receive remaining quantities/amounts, check the Fully Receive checkbox.
- 4. Select OK.

| Create Receipt                 |                                                                               | ×                                              |
|--------------------------------|-------------------------------------------------------------------------------|------------------------------------------------|
| You are about to fully receive | e the remaining quantities/amounts. This doesn't apply to Project Based Servi | ce lines. Review your lines before you submit. |
| Document Number * ×            | PO-1000000283 (DELL 💮 📰                                                       |                                                |
| Fully Receive                  |                                                                               |                                                |
| Tracking Number                | :=                                                                            |                                                |

Note: Alternatively, type in a Purchase Order Number (or PO-) and then select enter to search.

5. Review the Goods Lines (or Service Lines) by selecting an item from the left panel.

| Create Receipt         |              |                                 |                          |                 |  |
|------------------------|--------------|---------------------------------|--------------------------|-----------------|--|
| Purchase Orders Suppli | ier          | Status<br>Draft                 | Total Amount<br>\$100.00 | Currency<br>USD |  |
| Information Attachme   | ents Lines   |                                 |                          |                 |  |
| 2 items                | Sort By: v   | Line Inform                     | ation                    |                 |  |
| Gadget                 | 1/1<br>Each  | PO Line<br>Quantity to Ree      | ceive                    | 1               |  |
| Service Lines          |              | Unit of Measu                   | re                       | Each            |  |
| Gadget                 | 50/50<br>USD | Quantity Order<br>Ordered Quant | ed<br>ity Invoiced       | 1<br>0          |  |

6. Once ready to create a **Receipt**, select **Submit**.

This is a step-by-step guide on how to adjust a receipt for a purchase order in the ERP system.

1. In ERP system search bar, type in *Create Receipt Adjustment* and then select the **Create Receipt Adjustment** task.

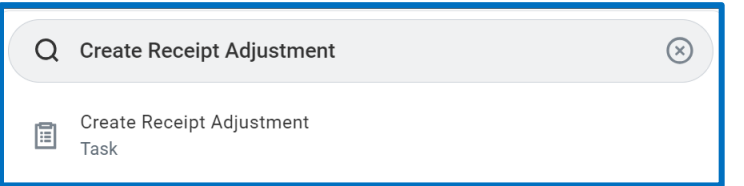

- 2. To select a **Receipt to Adjust**, select the menu icon, select **Receipt by PO**, and then make your selection.
- 3. Select OK.
- 4. Review the Line Information.
- 5. From the left panel, select a Goods Line item or a Service Line item, and then make an adjustment.
- 6. Once an adjustment is made, select **Submit**.